## MODULO 2

## ADATEGYEZTETŐ ŰRLAP KITÖLTÉSI ÚTMUTATÓ

V.1.0.20190725

**SZTE HSZI** 2019. július 25.

A Moduloba a <u>Neptun regisztrációkor</u> kapott felhasználónévvel és jelszóval lehet belépni a <u>https://modulo.etr.u-szeged.hu/Modulo2/</u> címen. Belépés előtt ellenőrizze, hogy a "Tartomány" mezőben az "SZTE ETR (Neptun)" érték szerepel!

A belépést követően a Kereső mezőbe írja be az "**Adategyeztető űrlap**" kifejezést! Ekkor a "Kitölthető űrlapok" listájában megjelenik az "Adategyeztető űrlap". Kattintson az űrlap mellett található ikonra a kitöltéshez!

Amennyiben az ikon inaktív, a "Dokumentumok" listájában találja a korábban elkezdett, "Beadás előtt" állapotban lévő űrlapját. Ezt megnyitva a felső gombsorban található "Kitöltés folytatása" ikonnal tudja folytatni a kitöltést.

Kérjük, hogy az adatai megadása előtt olvassa és fogadja el az "Adatkezelési nyilatkozatot"!

Az űrlapon a felvételi eljárás során magadott adatai szerepelnek. Szíveskedjék ezeket ellenőrizni, és a szerkeszthető, fehér hátterű mezők adatait javítani.

A megadott adatok ellenőrzéséhez az eredeti dokumentumok másolatát szíveskedjen feltölteni! A Modulo JPEG (JPG) és PDF formátumú fájlok feltöltését teszi lehetővé.

Felhívjuk figyelmét, hogy a piros csillaggal jelölt mezők kitöltése kötelező.

Kérjük, legyen szíves kitölteni az adatkezelési nyilatkozatokat!

A dokumentumon található "Mentés" gombokkal az addig felvitt adatokat tudjuk rögzíteni, elkerülve az esetleges adatvesztést. A gomb megnyomásával az adatlap nem kerül beküldésre, a beadási időszakban tovább szerkeszthető.

## Az űrlap beküldése a "Beadás" gombbal lehetséges.

Ennek megnyomását követően a Modulo ellenőrzi az űrlapot, hibás / hiányzó adat esetén figyelmeztetést küld. Amennyiben a rendszer elfogadja a kitöltött dokumentumot, megtörténik a tényleges beadás.

Ekkor üzenetet kap a beiratkozáshoz szükséges időpont foglalásról. Szíveskedjék megjelölni az Ön számára a beiratkozáshoz a megfelelő időpontot!

A foglalás véglegesítése ezen az űrlapon is a "Beadás" gombbal történik.